## Tira de leds con CyberPi

Con la compra de CyberPi innovation Add-on Pack que incluye varios accesorios para conectar con CyberPi, y así tener más combinaciones con ejemplos de programación.

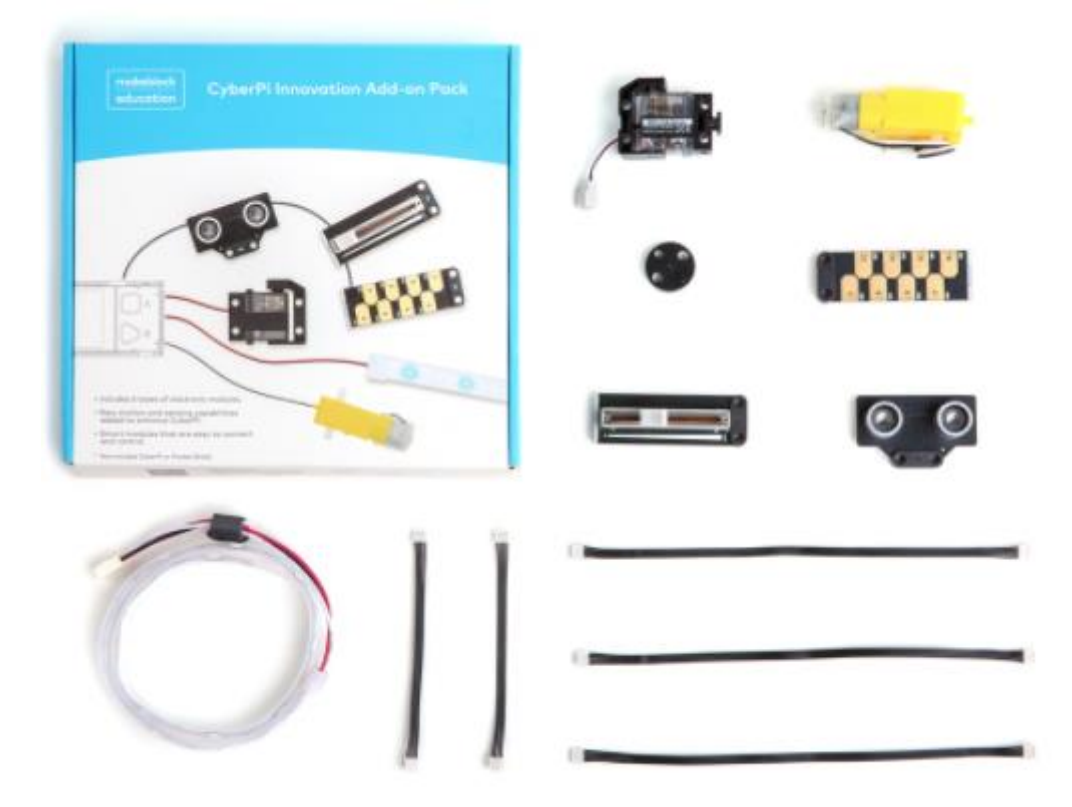

En este capítulo vamos a trabajar con la tira de leds y en el ultimo ejemplo utilizaremos también el ultrasónico que incorpora este kit.

Para que podamos trabajar con la tira de leds tenemos que cargar la siguiente extensión.

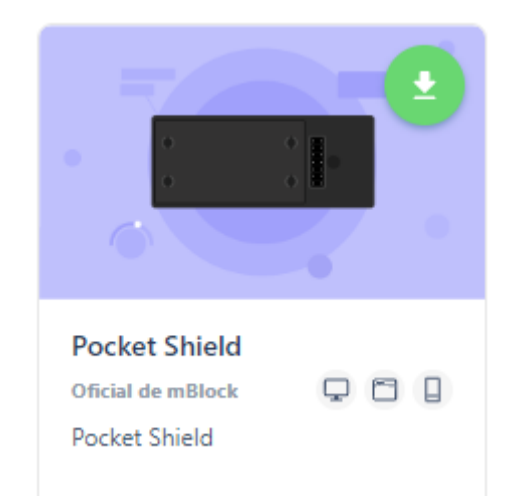

Encendido aleatorio 20 veces

|                                             | ÷ |
|---------------------------------------------|---|
| cuando el mando de juego pulsado centro •   |   |
| ■ apaga LED todos 	 de la tira LED S1       |   |
| repite 20                                   |   |
| fija A v a número al azar entre 1 y 15      |   |
| ■ LED A de la tira de LED S1 • en color     | D |
| espera 0.1 segundos in trata tanta da trata |   |
| 🖽 apaga LED 🗛 de la tira LED S1 🔻           |   |
| espera 0.1 segundos                         |   |
|                                             |   |

Al presionar el centro del Joystick

Apagamos todos los leds conectados en S1 Bucle de 20 veces

> A la variable A le damos un valor aleatorio entre 1 y 15 Enciende el led que se encuentra en la posición "Variable A" de color rojo. Espera 0.1 segundos. Apaga el led que se encuentra en la posición "Variable A". Espera 0.1 segundos

Encendido aleatorio de luces y colores 20 veces.

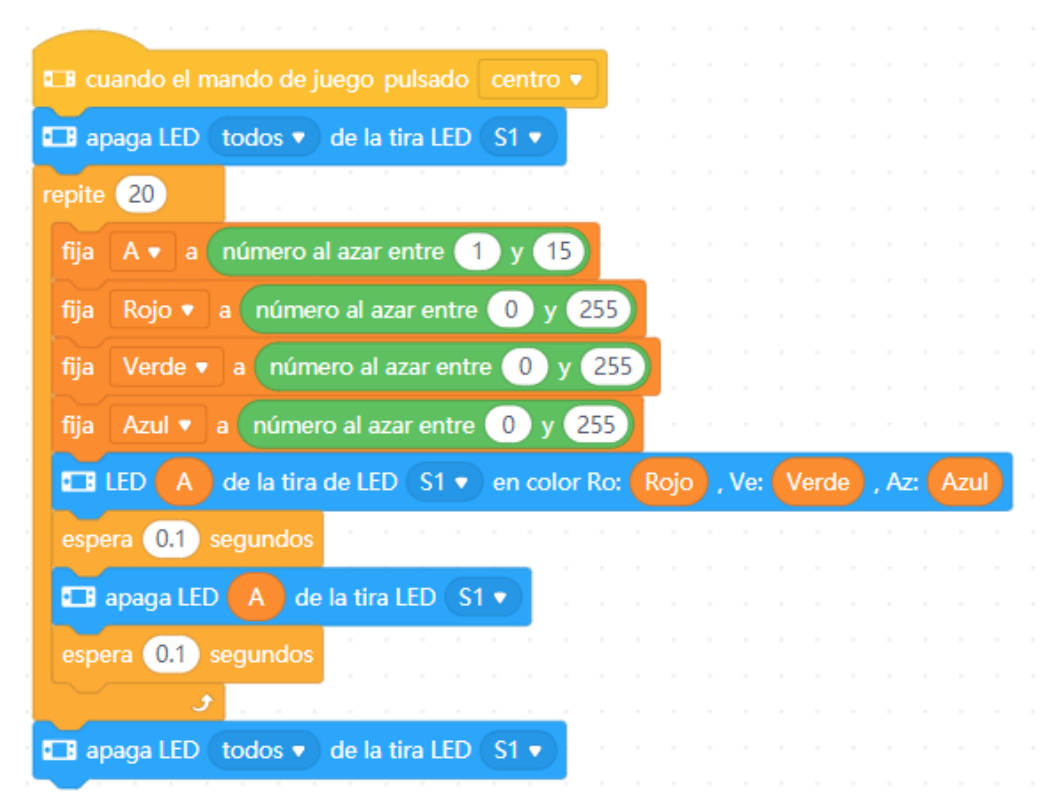

Creamos las siguientes variables:

A, Rojo, Verde y Azul.
presionar el centro del Joystick
Apagamos todos los leds que están conectados a la entrada S1
Hacemos un bucle que se repite 20 veces.
La variable A recibe un valor aleatorio entre 1 y 15
Las variables Rojo, Verde y Azul un valor aleatorio entre 0 y 255.
Encendemos el led de la posición del valor de la variable A
El color RGB se genera aleatoriamente con los valores de las variables Rojo, Verde y

Azul.

Esperamos 0.1 segundos.

Se apaga el Led de la posición de la variable A.

Esperamos 0.1 segundos.

Finalmente apagamos todos los Leds de la entrada S1 (Pero me parece que no hace falta)

cuando clic en 🎮 0 repite (10 repite (15) cambia contador 💌 1 por 💶 LED de la tira de LED (todos 🔻 contador en color repite (15) 💶 apaga LED contador de la tira LED contador 🔻 por (-1 cambia

Se encienden de 1 en 1 dirección derecha y se apaga 1 en 1 dirección izquierda

Creamos una variable llamada contador.

Cuando hacemos clic en banderita

Fijamos el valor de contador a 0.

Hacemos un bucle que se repite 10 veces.

Hacemos otro bucle que se repite 15 veces (ya que la tira de leds tiene 15 leds) A la variable contados le sumamos 1.

Encendemos el led de la posición de la variable contador de color rojo. Hacemos otro bucle que se repite 15 veces.

Apagamos el led de la posición de la variable contado

A la variable contador le restamos 1 (por esto está en negativo)

Alternando verdes y rojos

|                         |                                                            | 1.1                         |                 |                  |                      |                             |            |                                              |                           |      |             |              |              |  |
|-------------------------|------------------------------------------------------------|-----------------------------|-----------------|------------------|----------------------|-----------------------------|------------|----------------------------------------------|---------------------------|------|-------------|--------------|--------------|--|
| uando c                 | lic en 🏴                                                   |                             |                 |                  |                      |                             |            |                                              |                           |      |             |              |              |  |
| . —                     |                                                            |                             |                 |                  |                      |                             |            |                                              |                           |      |             |              |              |  |
| ja cor                  | tador •                                                    | a                           | 0               |                  |                      |                             |            |                                              |                           |      |             |              |              |  |
| epite 1                 | 0                                                          |                             |                 |                  |                      |                             |            |                                              |                           |      |             |              |              |  |
| $\sim$                  |                                                            |                             |                 |                  |                      |                             |            |                                              |                           |      |             |              |              |  |
| repite                  | 15                                                         |                             |                 |                  |                      |                             |            |                                              |                           |      |             |              |              |  |
| camb                    | ia conta                                                   | dor                         | •               | ро               | 1                    |                             |            |                                              |                           |      |             |              |              |  |
|                         |                                                            |                             |                 |                  |                      |                             | 2          |                                              |                           |      |             |              |              |  |
| si 📢                    | resto                                                      | de 🌔                        | cor             | ntac             | lor                  | / 2                         | ) =        | = (                                          | 0)                        | ) e  | nto         | once         | es           |  |
|                         |                                                            |                             |                 |                  |                      |                             |            |                                              |                           |      |             |              |              |  |
|                         |                                                            |                             |                 |                  |                      |                             |            |                                              |                           |      |             |              |              |  |
|                         | LED cor                                                    | ntado                       | or              | de               | la ti                | ira de                      | LEC        | t                                            | odo                       | os 🔻 |             | en c         | olo          |  |
| si no                   | LED cor                                                    | ntado                       | or              | de               | la ti                | ira de                      | LEC        | ) (t                                         | odo                       | os 🔻 | ) e         | en c         | olo          |  |
| si no                   | LED cor                                                    | ntado                       | or              | de<br>de         | la ti                | ira de<br>ira de            | LEC        |                                              | odo                       | os • |             | en c<br>en c |              |  |
| si no                   | LED cor                                                    | ntado                       | or              | de<br>de         | la ti<br>la ti       | ira de<br>ira de            | LEC        | ) (t                                         | odo                       | os v | ) e         | en c<br>en c | oloi<br>oloi |  |
| si no                   | LED cor                                                    | ntado                       | or              | de<br>de         | la ti<br>la ti       | ira de<br>ira de            | LEC        | ) (t<br>) (t                                 | odo                       | os • | ) (         | en c         | oloi<br>oloi |  |
| si no                   | LED cor<br>LED cor                                         | ntado                       | or              | de<br>de         | la ti                | ira de                      | LEC        | ) (t                                         | odo                       | os v | ) e         | en c         | oloi<br>oloi |  |
| si no                   | LED cor<br>LED cor<br>J<br>15                              | ntado                       | or<br>or        | de<br>de         | la ti                | ira de                      | LEC        |                                              | odo                       | os v | ) e         | en c         | oloi         |  |
| si no<br>repite         | LED cor<br>LED cor<br>J<br>15                              |                             | or<br>or        | de<br>de         | la ti                | ira de<br>ira de            | LEC        |                                              | odd<br>odd<br>i<br>i<br>s | os • | ) e         | en c         |              |  |
| si no<br>repite         | LED cor<br>LED cor<br>J<br>15<br>paga LED                  |                             | or<br>or<br>nta | de<br>de         | la ti                | ira de<br>ira de            | LEC        | ) (t                                         | oda<br>oda                | DS V | е<br>е<br>е | en c         |              |  |
| si no<br>repite<br>camb | LED cor<br>LED cor<br>J<br>15<br>paga LED<br>ia conta      | ntado                       | or<br>or        | de<br>de         | la ti                | ira de<br>ira de<br>e la ti | LEC        | ) (t                                         | odd<br>odd<br>S1          |      | ) e         | en c<br>en c |              |  |
| si no<br>repite<br>camb | LED cor<br>J<br>J<br>Daga LED<br>ia conta                  | ntado<br>ntado<br>co<br>dor | or<br>or<br>nta | de<br>de<br>idor | la ti<br>la ti<br>da | ira de<br>ira de<br>e la ti | LEC        | et di se se se se se se se se se se se se se | odd<br>odd<br>S1          |      | • • •       | en c         |              |  |
| si no<br>repite<br>camb | LED cor<br>LED cor<br>J<br>15<br>paga LED<br>ia conta<br>J | ntado<br>ntado<br>co<br>dor | or<br>or<br>nta | de<br>de<br>idor | la ti<br>la ti<br>da | ira de<br>ira de<br>e la ti | LED<br>LED | ) (t<br>) (t<br>ED (                         | odd<br>odd<br>S1          |      | ) e         | en c         |              |  |

Creamos la variable contador.

Cuando hacemos clic en la banderita.

La variable contador la fijamos a 0.

Hacemos un bucle que se repite 10 veces.

Hacemos otro bucle que se repite 15 veces.

A la variable contador le sumamos 1.

Si el resto de contador/2 =0 entonces (en este caso resto nos puede dar 0 o 1 según el contador sea un número par o impar)

Enciende el led de la posición de la variable contador de color rojo.

Si no

Enciende el led de la posición de la variable contador de color verde. Ahora hacemos otro bucle de 15.

> Apaga el led de la posición de la variable contador A la variable contador le restamos 1.

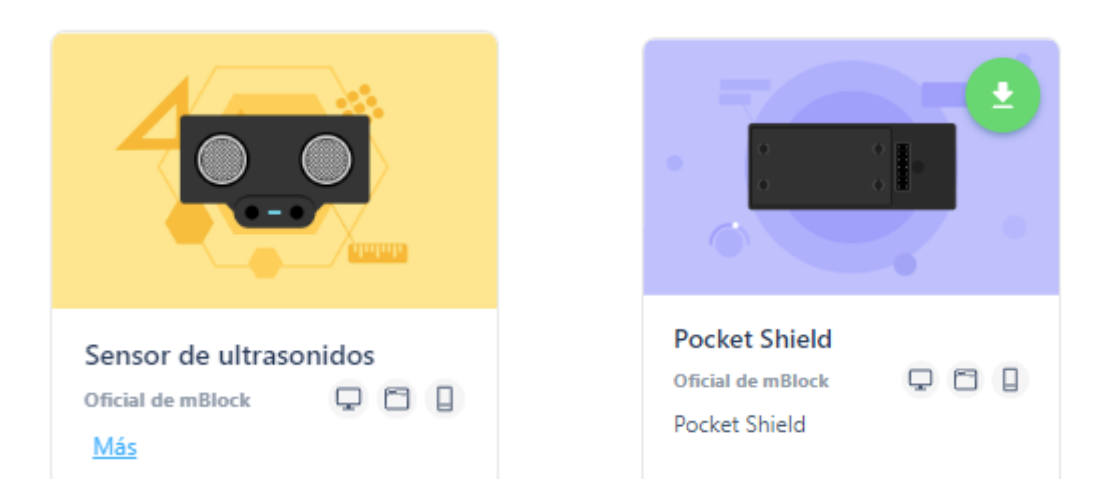

Hemos agregado la extensión sensor de ultrasonidos además de Pocket Shield porque queremos que según nos acerquemos a el muestre más luces, hasta completarse el encendidos de los 15 leds.

Si no detecta objetos no tiene que mostrar ningún led encendido.

En este proyecto vamos a crear una variable llamada "distancia".

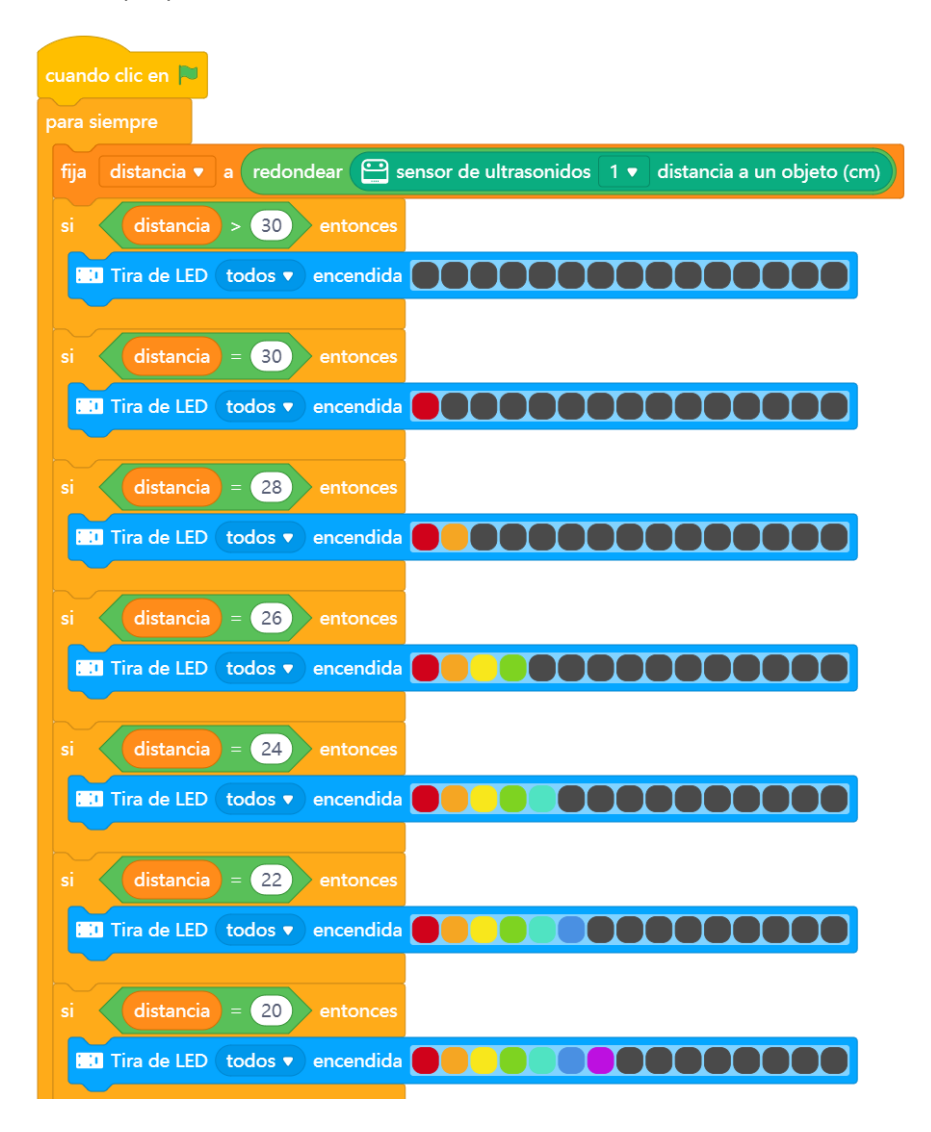

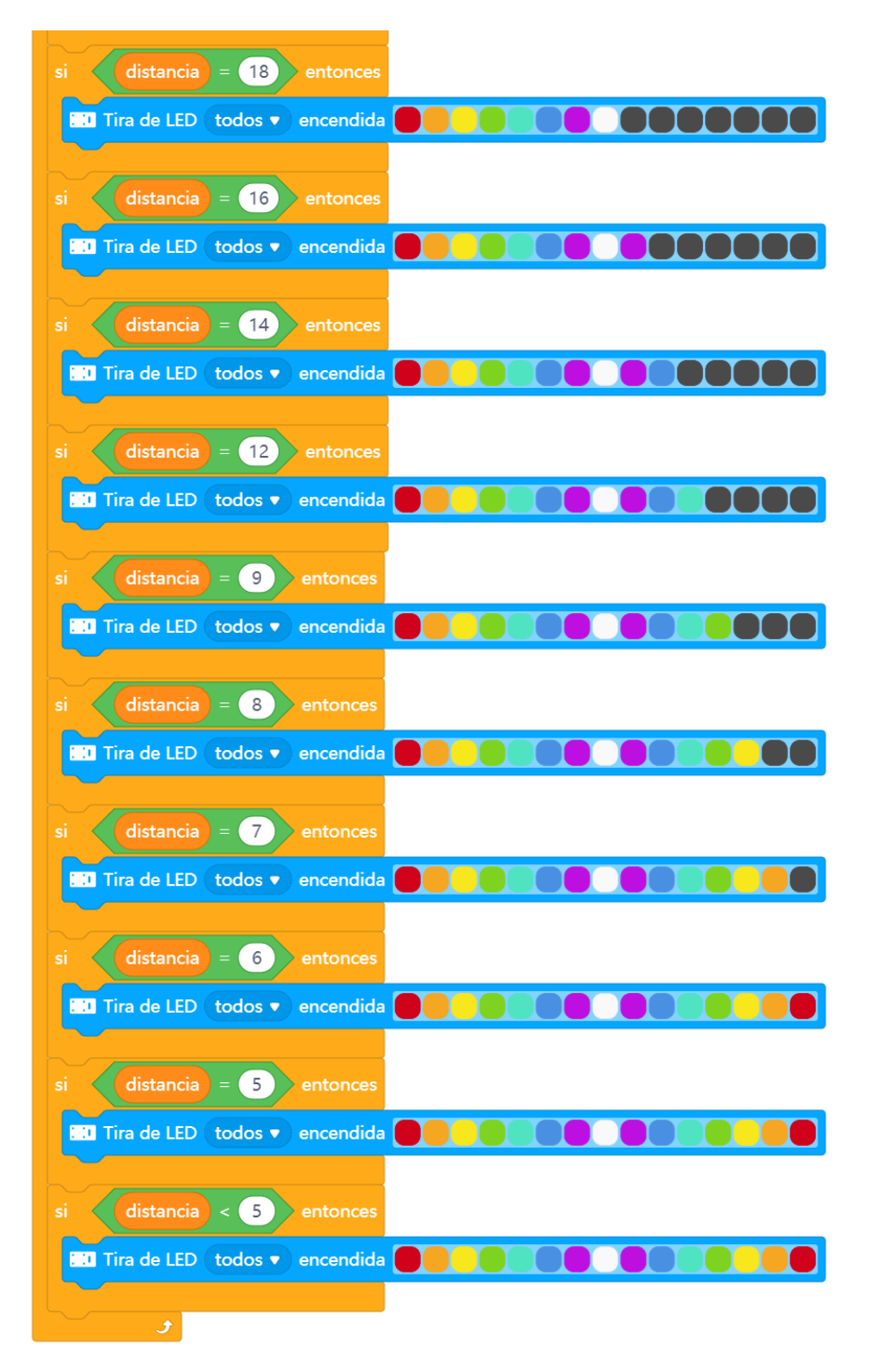

Definimos la variable Distancia.

Al hacer clic en la banderita

A la variable Distancia le asignamos el valor redondear(sensor ultrasonidos)

Según el valor de la variable, cuando más aproximemos la mano al sensor más luces de la tira de led se van a encender.

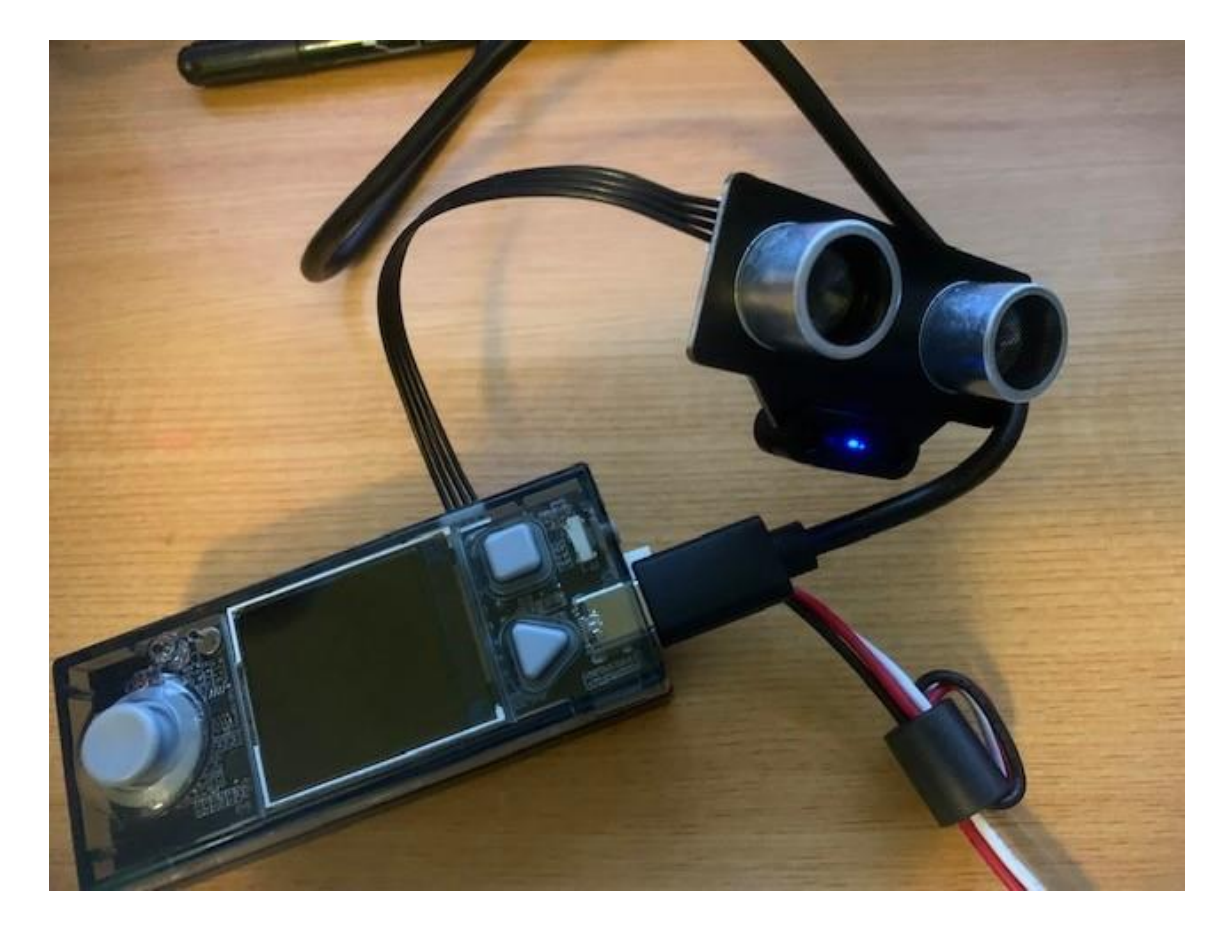

En la caja de este kit te muestra como se conectan todos los dispositivos.

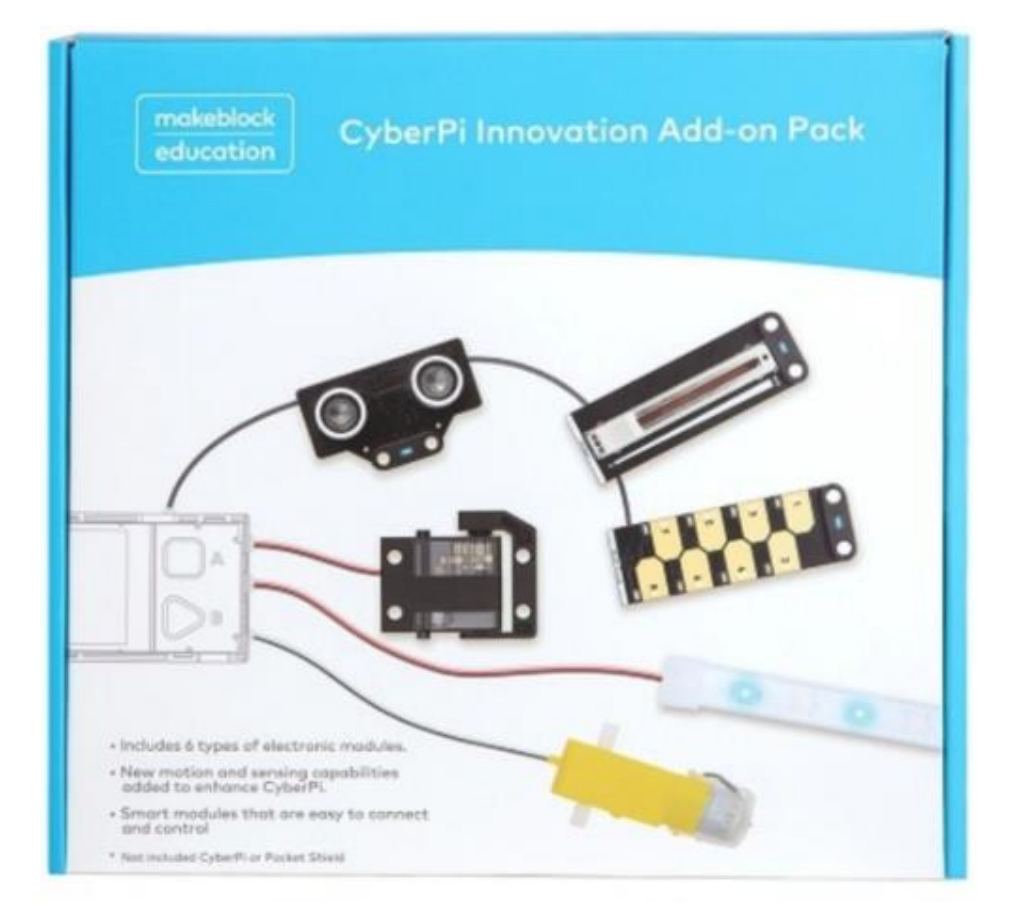